### **GLI E-BOOK DI SI-SOFT INFORMATICA**

# LA CONTABILITA' IN SAP - CUSTOMIZING -

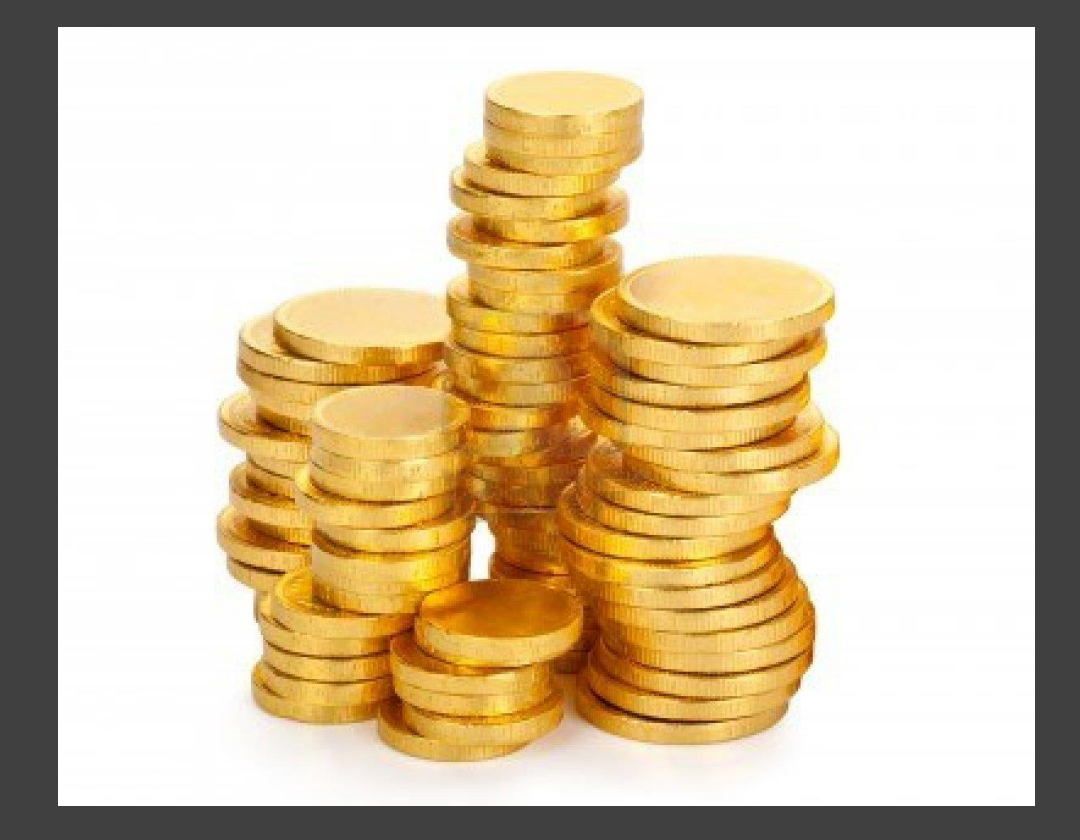

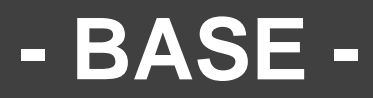

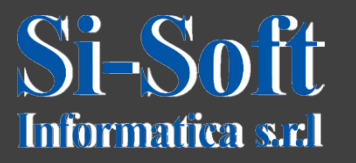

### INDICE

- Elaborare indice piani de conti
- **Definire società**
- Attribuire società al piano dei conti
- **Definire settore contabile**
- Definire conti economici di riporto
- Definire gruppo conti
- Definire variante stato campo
- Attribuire variante stato campo a società
- Aggiornare varianti d'esercizio
- Attribuire società a variante esercizio
- Definire varianti per periodi contabili aperti
- Aprire e chiudere i periodi contabili
- Attribuire una variante per periodi contabili ad una società
- Definire tipi di documento
- Memorizzare scostamento massimo di cambio per ogni società
- Proposizione della data valuta
- Completamento della società

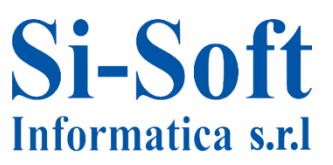

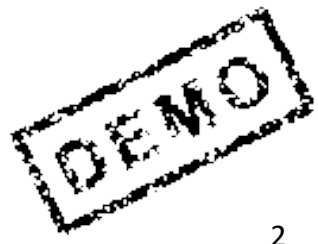

### INDICE

- **Definire strutture bilancio**
- Attribuire bilancio per settore contabile
- Definire tipi documento
- Definire chiavi contabili
- Definire varianti stato campo
- Attribuire varianti stato campo a società
- **Definire codice IVA**
- Attribuire codice IVA per procedure non rilevanti per le imposte
- Memorizzare partita IVA CEE interna
- Memorizzare conti imposte
- Memorizzare conti per ritenuta d'acconto
- Definire codice per ritenuta d'acconto
- Attivare ritenuta d'acconto apliata
- Definire tipo di ritenuta d'acconto per registrazione fattura
- Definire il tipo di ritenuta d'acconto per la registrazione di un
- pagamento

Memorizzare conti per pagamento ritenuta d'acconto

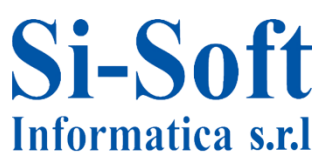

### INDICE

- Memorizzare i conti perle regole di contropartita delle ritenute
- d'acconto
- Definire gruppo conti con layout videata (fornitori)
- Creare range di numerazione per conti fornitori
- Attribuire range di numerazione ai gruppi conto fornitori
- Definire gruppo conti con layout videata (clienti)
- Creare range di numerazione per conti clienti
- Attribuire range di numerazione ai gruppi conto clienti
- Validazioni
- Sostituzioni
- Impostazione delle registrazioni automatiche per la valutazione della
- divisa estera
- Definire metodi di valutazione del cambio
- Definire aree di valutazione
- Impostazione delle registrazioni automatiche per giroconto partite crediti debiti
- Definire conti bancari societari

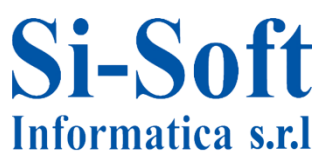

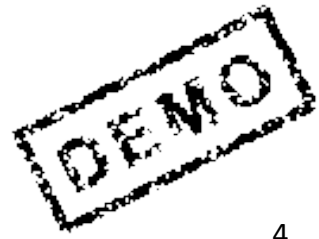

### INDICE

Definire società pagante, addetta al pagamento Definire modalità di pagamento per ogni società Attribuire modalità di pagamento per ogni banca Aggiornare dati per banca interna Determinazione banca interna per pagamenti Memorizzare conti riconciliazione per anticipi clienti Memorizzare conti riconciliazione per anticipi ricevuti Memorizzazione dei conti di compensazione delle imposte Memorizzare conti riconciliazione per anticipi fornitori

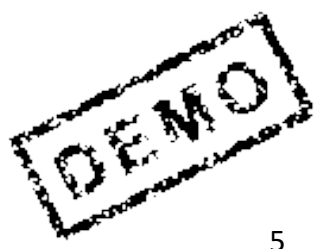

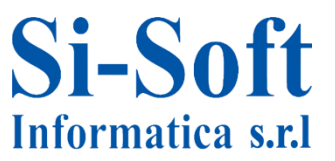

### Accesso a SPRO

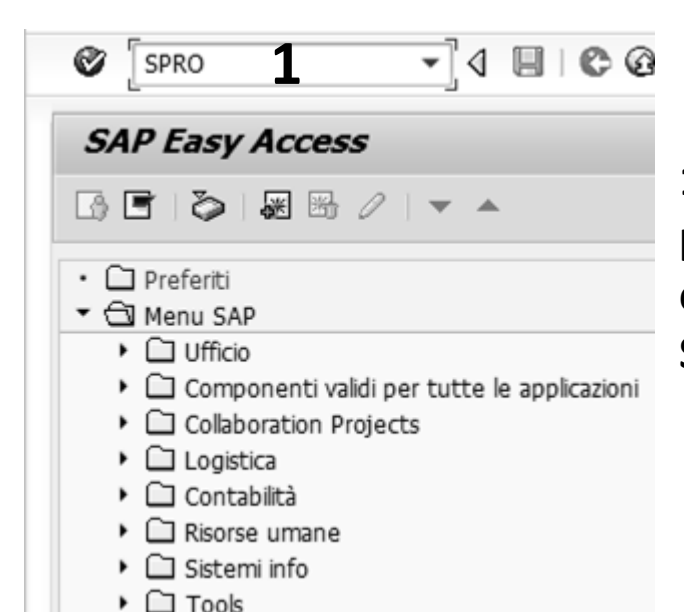

1. Per accedere al customizing per prima cosa bisogna inserire nel campo di ricerca la transazione SPRO e dare invio

- Customizing: elaborazione progetto ₲ IMG di riferim. SAP Informazione IMG Analisi progetto Lista lavoro custom, utente **TT** Definizione Prog. \* Amministrare lista lavoro
- 2. A questo punto clicchiamo IMG di riferim. SAP

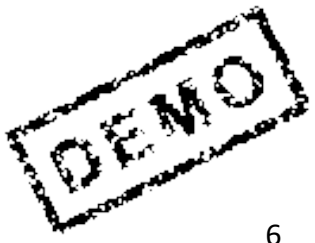

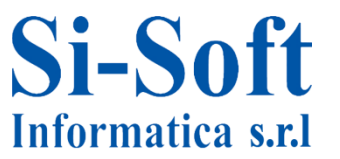

| Visual       | izzare guida di implementazione                                  |
|--------------|------------------------------------------------------------------|
| ₩ <b>5</b> 7 | යි 📔 Set di conf. impresa esistenti ගිනි Set di conf. impresa re |
| Struttura    |                                                                  |
| • 🛃          | SAP Customizing: guida di implementazione                        |
| ,            | Retail Workforce Management                                      |
| • 🛃          | Attivare Business Functions                                      |
| •            | SAP NetWeaver                                                    |
| • 🛃          | Struttura impresa                                                |
| • 🗟          | Componenti validi per tutte le applicazioni                      |
| •            | Auto-ID Infrastructure                                           |
| •            | SAP xApp Resource and Portfolio Management (SAP xRPM             |
| • 🛃          | Contabilità                                                      |
|              | Contabilità (nuova)                                              |
| •            | Financial Supply Chain Management                                |
| •            | Strategic Enterprise Management/Business Analytics               |
| ۰ 🛃          | Controlling                                                      |
| • 🛃          | Gestione investimenti                                            |
| • 🛃          | Controlling aziendale                                            |
| • 🛃          | Immobili                                                         |
| •            | Gestione flessibile beni immobiliari (Enterprise Extension)      |
| • 🛃          | Logistica generale                                               |
| • 🛃          | Ambiente, salute e sicurezza                                     |
| • 🛃          | Vendite                                                          |
| • 🛃          | Gestione materiali                                               |
| • 🛃          | Esecuzione logistica                                             |
| • 🛃          | Quality Management                                               |
| • 🛃          | Manutenzione e servizio clienti                                  |
| • 🛃          | Servizio clienti                                                 |
| • 🛃          | Produzione                                                       |
| • 🛃          | Pianificazione produzione industria processo                     |
| · 🗟          | Sistema progetti                                                 |

Ci troviamo così all'interno della guida di implementazione del sistema SAP

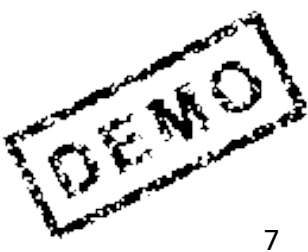

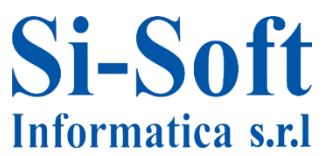

Il primo passo per l'implementazione del Modulo FI in SAP è la definizione del piano dei conti (il contenitore di tutti i conti che concorreranno a creare il bilancio di esercizio. In esso sono contenuti tutti i conti Co.Ge. Della società). Dopo il mandante a livello gerarchico il piano dei conti è l'oggetto più elevato.

| Visualizzare guida di implementazione                                                                  |                           |
|----------------------------------------------------------------------------------------------------|---------------------------|
| 😽 🚰 🖷 📔 Set di conf. impresa esistenti 🔗 Set di conf. impresa rel. ad at                               | Percorso:                 |
| Struttura                                                                                              |                           |
| <ul> <li>SAP Customizing: guida di implementazione</li> </ul>                                          | Contabilità >             |
| Retail Workforce Management                                                                            | Contabilità conorale >    |
| • 📑 🕁 Attivare Business Functions                                                                      | Contabilità generale >    |
| SAP NetWeaver                                                                                          | Conti Co.Ge. > Dati       |
| <ul> <li>Es</li> <li>Struttura impresa</li> <li>Componenti volidi por tutto la poplicazioni</li> </ul> | anagrafici > Pronararo    |
| Auto-ID Infrastructure                                                                                 |                           |
| <ul> <li>SAP xApp Resource and Portfolio Management (SAP xRPM)</li> </ul>                              | > Elaborare indice        |
| ▼ B Contabilità                                                                                        | niano dei conti (cliccare |
| Parametrizzazione di base del modulo di Contabilità                                                    |                           |
| 🔻 🗟 Contabilità generale                                                                               | sul símbolo               |
| \star 🛃 Conti Co.Ge.                                                                                   | dell'orologio per         |
| Dati anagrafici                                                                                        |                           |
| Preparare                                                                                              | accedere                  |
| • 📴 Elaborare piano dei conti                                                                          | all'implementazione)      |
| • 📑 🙄 Elaborare indice piano dei conti;                                                                | ·····p·······,            |
| <ul> <li>Accibure societa ad un piano dei conti</li> <li>B. Ob Definire gruppe conti</li> </ul>        |                           |
| • 🗟 🗭 Definire conto economico di riporto                                                              |                           |
| Attività supplementari                                                                                 |                           |
| Creare e elaborare i conti Co.Ge.                                                                      |                           |
| <ul> <li>Richiesta di modifica dati anagrafici di conti Co.Ge.</li> </ul>                              |                           |
| <ul> <li>Cancellare</li> </ul>                                                                         |                           |
| 🔄 🔄 🕒 Trasportare piano dei conti                                                                      |                           |
| <ul> <li>Partite singole</li> </ul>                                                                    |                           |
| ▶ 📑 Saldi                                                                                              | ~                         |
| Operazioni contabili     P:      P:      P:      P:                                                    | - Start                   |
|                                                                                                    |                           |

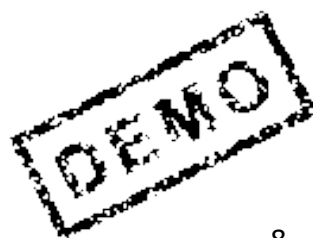

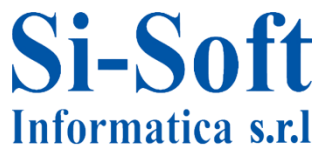

## Elaborare Indice Piano dei Conti

| Modificare v    | riew "Indice di tutti i piani dei conti": riepi | lo |
|-----------------|-------------------------------------------------|----|
| 🖉 🕄 Nuovi inse  | rimenti 🗈 🚍 🔊 🛃 🖪 🗟                             |    |
| Piano dei conti | Definizione del piano dei conti                 |    |
| ACIA            |                                                 | -  |
| BANK            |                                                 | -  |
| CA20            |                                                 | -  |
| CAAU            |                                                 |    |
| CABE            | Piano dei conti Belgio                          |    |
| CACA            |                                                 |    |
| CACH            | Piano di conti Svizzera                         |    |
| CACN            | Piano dei conti Cina                            |    |
| CACO            | Piano di conti campione Colombia                |    |
| CACZ            | Piano dei conti Repubblica Ceca                 |    |
| CAES            | Piano dei conti Spagna                          |    |
| CAFI            | Piano dei conti Finlandia                       |    |
| CAFR            | Piano dei conti Francia                         |    |
| CAG1            | piano dei conti                                 |    |
| CAGB            |                                                 |    |
| CAHR            | Piano dei conti modello                         |    |
| CAHU            | Piano dei conti Ungheria                        | Ŧ  |
|                 | 4 >                                             |    |

- 1. Cliccando sul pulsante Modificare > Visualizzare si passa dalla modalità di modifica a quella di visualizzazione e viceversa del di un piano dei conti
- 2. Selezionando u piano dei conti e cliccando su Dettaglio è possibile modificare o visualizzare il dettaglio del piano dei conti
- 3. Per inserire un nuovo piano dei conti cliccare su Nuovo inserimento

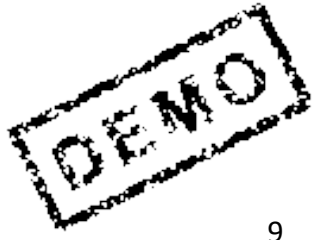

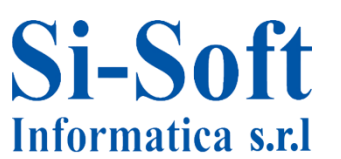

| 7 6 6 6                 |                |         |              |            |          |       |
|-------------------------|----------------|---------|--------------|------------|----------|-------|
| Piano dei conti         | RV .           |         |              |            |          |       |
| Denominazione 2 Piar    | no dei conti p | rova    |              |            |          |       |
| Dati assant             |                |         |              |            |          |       |
| Dati generali           |                |         | h            |            |          | <br>_ |
| Lingua agg.             |                |         | lano         | •          |          |       |
| Lunghezza del n. conto  | o Co.Ge.       | 4 10    |              |            |          |       |
| Integrazione            |                |         |              |            |          |       |
| Integrazione calcolo de | i costi        | 5 Creaz | ione manuale | della voce | di costo | •     |
| Consolidamento          |                |         |              |            |          |       |
| Piano conti gruppo      |                |         |              |            |          |       |

Per la creazione di un nuovo piano dei conti inserire:

- 1. Piano dei conti (una chiave, libera, che identifica il piano dei conti)
- 2. Denominazione (una descrizione)
- 3. Selezionare la Lingua aggiornamento (la lingua del piano dei conti)
- 4. La lunghezza del numero conto Co.Ge. (massimo 10 posizioni)
- 5. Selezionare Integrazione calcolo dei costi (tipo di integrazione tra conti Co.Ge. e voci di costo, permette di controllare in che modo viene aggiornata l'anagrafica voci di costo durante l'aggiornamento dell'anagrafica conti Co.Ge.)
- 6. Una volta compilati i campi cliccare su Salvare

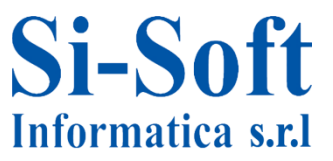

## Elaborare Indice Piano dei Conti

| 🔄 Interrogazione richie | esta customizing       | x                           |
|-------------------------|------------------------|-----------------------------|
| Aggiornamento view:     | V_T004                 |                             |
| Richiesta               | IDEK901157             | Richiesta Customizing       |
| Descrizione breve       | conto economico riport | •                           |
|                         | <b>1</b>               | 2 🛛 🗋 Richieste proprie 🛛 🗶 |

- 1. Una volta cliccato su Salvare il sistema apre la finestra di Interrogazione richiesta customiziong (tramite le richieste è possibile amministrare gli oggetti del customzing all'intersono del sistema SAP R/3 o trasportarli tra i diversi sistemi R/3).
- 2. Cliccare su Creare richiesta

| 🔄 Creare richiesta |                         |                    | X              |
|--------------------|-------------------------|--------------------|----------------|
| Richiesta          | Ric                     | hiesta Customizing |                |
| Descr. breve       | 3 Piano dei conti       |                    |                |
| Progetto           |                         |                    |                |
| Titolare           | SISOFTALL               | Mand. sorg.        | 321            |
| Stato              | Νυονο                   | Destinazione       |                |
| Ultima modifica    | 14.03.2013 09:42:53     |                    |                |
| Tasks              | Dipendenti<br>SISOFTALL |                    |                |
|                    |                         |                    | 4<br>9   2   × |

- 3. Inseriamo una Descrizione breve
- 4. Clicchiamo su Salvare

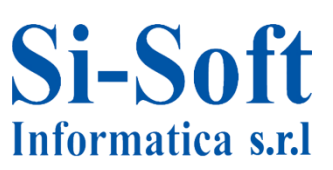

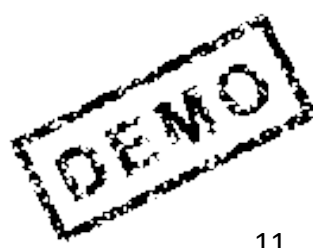

Dopo aver elaborato un piano dei conti andiamo ad elaborare una società (la società a livello gerarchico di SAP è inferiore al piano dei conti. Un piano dei conti può essere condiviso da più società)

| Visualizzare guida di implementazione                                                                                                    |
|----------------------------------------------------------------------------------------------------|
| 😵 🚛 📲 📔 Set di conf. impresa esistenti 🖓 Set di conf. impresa rel. a                                                                                                    |
| Struttura         SAP Customizing: guida di implementazione         Retail Workforce Management         Attivare Business Functions         SAP NetWeaver         Struttura impresa         Example         Definizione         Contabilità         Example         Elaborare, copiare, cancellare, controllare società         Strute area funzione         Elaborare, copiare, cancellare, controllare società         Elaborare, copiare, cancellare, controllare società         Elaborare settore contabile         Elaborare settore contabile         Elaborare settore contabile         Elaborare settore contabile |
| <ul> <li>         ·          B ⊕ Aggiornare area finanziaria         ·         B ⊕ Definire segmento         ·         B ⊕ Definire profit center         .     </li> </ul>                                                                                                    |
| <ul> <li>Controlling</li> <li>Logistica generale</li> <li>Vendite</li> <li>Gestione materiali</li> <li>Esecuzione logistica</li> <li>Manutenzione impianti</li> <li>Gestione delle Risorse Umane</li> </ul>                                                                                                    |
| Attribuzione     Controllo consistenza     Componenti validi per tutte le applicazioni     Auto-ID Infrastructure                                                                                                    |

Percorso:

Struttura impresa > Definizione > Contabilità > Elaborare, copiare, cancellare, controllare società

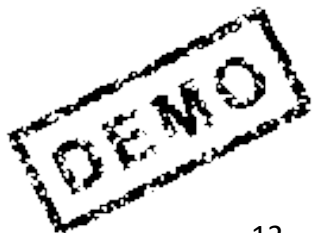

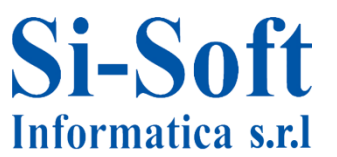

## **Elaborare Società**

| Attività t E Denominazione attività Società: copiare, cancellare, controllare 1 Elaborare dati società                                  | ~          |
|----------------------------------------------------------------------------------------------------|------------|
| t E Denominazione attività<br>Società: copiare, cancellare, controllare 1<br>Elaborare dati società                                     |            |
| U       E       Denominazione attivita         Società: copiare, cancellare, controllare       1         Elaborare dati società       1 | <b>FEE</b> |
| Societa: copiare, cancellare, controllare     Elaborare dati società                                                                    | ш          |
| Elaborare dati societa                                                                                                    | ÷.         |
|                                                                                                    |            |
|                                                                                                    |            |
|                                                                                                    | 33         |
| -                                                                                                    | **         |
|                                                                                                    |            |
|                                                                                                    | -          |
|                                                                                                    |            |
|                                                                                                    |            |
|                                                                                                    |            |
|                                                                                                    |            |
|                                                                                                    |            |
|                                                                                                    | ÷.         |
|                                                                                                    |            |
|                                                                                                    |            |
|                                                                                                    |            |
|                                                                                                    |            |
| Eseguire le attività nella sequenza indicata                                                                                            |            |
|                                                                                                    | 7          |
|                                                                                                    | <u>×</u>   |

1. Effettuiamo un doppio click su Elaborare dati società

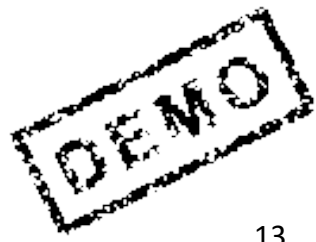

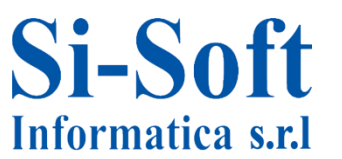

| Modificare    | view "Società": rie  | epilogo  |
|---------------|----------------------|----------|
| 🞾 🕄 Nuovi ins | serimenti 🗈 🖬 🖒 🖪    |          |
| Società       | Nome della ditta     | <u> </u> |
| 0001          | SAP A.G.             | <b>A</b> |
| 0005          | IDES AG NEW GL       | -        |
| 0006          | IDES US INC New GL   |          |
| 0007          | IDES AG NEW GL 7     |          |
| 0008          | IDES US INC New GL 8 |          |

1. Per inserire una nuova società clicchiamo su Nuovi inserimenti

| Ø [              |                                    |
|------------------|------------------------------------|
| Nuovi inse       | imenti: dettaglio oggetti accodati |
| 17 🖬 🕄 🖓         |                                    |
| Società          | ZSOP                               |
| Nome della ditta | Società prova                      |
| Altri dati       |                                    |
| Località         | Torino                             |
| Paese            | IT                                 |
| Divisa           | EUR                                |
| Lingua           | II                                 |

inseriamo:

- 2. La Società (una chiave che identifica la società)
- 3. Il Nome della ditta (una definizione)
- 4. La Località della società
- 5. Il Paese
- 6. La Divisa
- 7. La Lingua
- 8. Clicchiamo su Salvare

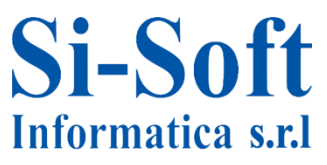

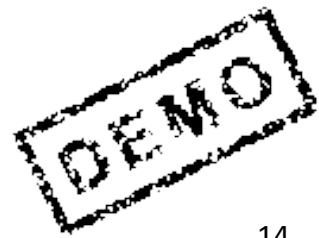

## **Elaborare Società**

| Nome                    |                                   |
|-------------------------|-----------------------------------|
| Intestazione            | Egregi Signori 💌                  |
| Nome                    | 2 Società prova Si                |
|                         |                                   |
| Chiavi di ricerca       |                                   |
| Chiave di ric. 1/2      | 3 SPS                             |
| Indirizzo via           |                                   |
| Via/n. civico           | 4 Corso Unione Sovietica 612/21   |
| CAP/Località            | 5 10100 Torino                    |
| Paese                   | 6 IT Regione 7 TO                 |
| Indirizzo casella posta | ale                               |
| Casella postale         |                                   |
| CAP                     |                                   |
| CAP azienda             |                                   |
| Comunicazione           |                                   |
| Lingua                  | IT Italiano   Altra comunicazione |
| Telefono                | Interno 🗳                         |
| Cellulare               |                                   |
| Fax                     | Interno 🖙                         |
| E-mail                  | ¢                                 |
| Mod. di comun. std.     | ▼                                 |
|                         |                                   |

A questo punto si apre la finestra dell'Elaborazione indirizzo della nuova società dove inseriamo:

1. L'Intestazione; 2. il Nome; 3. la Chiave di ricerca ½; 4. la Via/numero civico; 5. il CAP/Località; 6. il Paese; 7. la Regione; 8. clicchiamo su eseguire

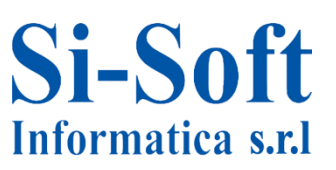

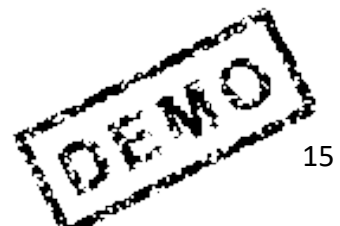

| A | Interrogazione richi | esta customizing                 | × |
|---|----------------------|----------------------------------|---|
| • | Richiesta            | IDEK901297 Richiesta Customizing |   |
| l | Descrizione breve    | Piano dei conti                  |   |
|   |                      | 2 K B C Richieste proprie        | × |

- 1. Il sistema ci fornisce la Richiesta
- 2, clicchiamo su Eseguire

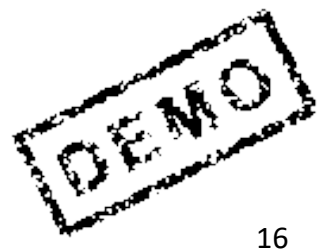

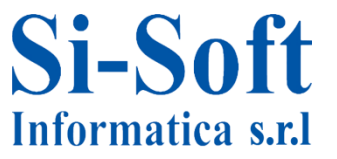

## Attribuire Società ad un Piano dei Conti

### Ora andiamo ad attribuire la società ad un piano dei conti

| Visualizzare guida di implementazione                                                                               |   |
|----------------------------------------------------------------------------------------------------|---|
| 😽 🛃 🖷 🕴 Set di conf. impresa esistenti 🖓 Set di conf. impresa rel. ad at                                            |   |
| Struttura                                                                                                    |   |
| SAP Customizing: guida di implementazione                                                                           |   |
| <ul> <li>Retail Workforce Management</li> </ul>                                                                     |   |
| • 🗟 🕀 Attivare Business Functions                                                                                   |   |
| <ul> <li>SAP NetWeaver</li> </ul>                                                                                   | Ρ |
| <ul> <li>Struttura impresa</li> </ul>                                                                               | • |
| <ul> <li>Componenti validi per tutte le applicazioni</li> </ul>                                                     |   |
| <ul> <li>Auto-ID Infrastructure</li> </ul>                                                                          | ſ |
| <ul> <li>SAP xApp Resource and Portfolio Management (SAP xRPM)</li> </ul>                                           | C |
| 🔽 🛃 🔄 Contabilità                                                                                                   | C |
| <ul> <li>Parametrizzazione di base del modulo di Contabilità</li> </ul>                                             | ſ |
| <ul> <li>Contabilità generale</li> </ul>                                                                            | C |
| <ul> <li>Conti Co.Ge.</li> </ul>                                                                                    | а |
| <ul> <li>Dati anagrafici</li> </ul>                                                                                 |   |
| ▼ B Preparare                                                                                                    | > |
| • 🛃 Elaborare piano dei conti                                                                                       | D |
| • 🗟 🥸 Elaborare indice piano dei conti                                                                              | Г |
| • 🗟 🥸 Attribuire società ad un piano dei conti                                                                      |   |
| • 📑 😳 Definire gruppo conti                                                                                         |   |
| • 📑 🤝 Definire conto economico di riporto                                                                           |   |
| Attivita supplementari                                                                                              |   |
| <ul> <li>Creare e elaborare i conti Co.Ge.</li> <li>Disbissta di madifica dati accordici di conti Co.Ge.</li> </ul> |   |
| Richiesta di modifica dati anagrafici di conti Co.Ge.                                                               |   |
| · B. Cancellare                                                                                                    |   |
| Partito cingolo                                                                                                    |   |
|                                                                                                    |   |
| Operazioni contabili                                                                                                |   |
| B      B      Bilevamento dati workhench                                                                            |   |
|                                                                                                    |   |

ercorso:

Contabilità > Contabilità generale > Conti Co.Ge. > Dati nagrafici > Preparare Attribuire società a iano dei conti

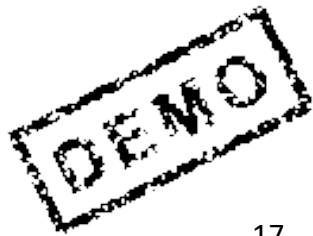

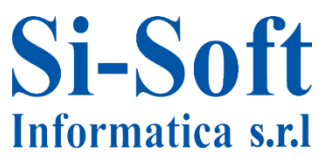

| s    | Nome della ditta          | Località     | P.no conti | P.ctiPaese |
|------|---------------------------|--------------|------------|------------|
| 2300 | Z300-ditta Angy           | Torino       | ZIN3       |            |
| 2500 | Z500-Ditta Tommy          | Torino       | ZIN5       |            |
| ZA01 | IDES South Africa         | Johannesburg | INT        | CAGB       |
| ZANG | Ditta Angelica            | Torino       | ZINA       |            |
| 2L76 | ditta Luigi               | Torino       | ZLUI       |            |
| 2R01 | Seconda ditta Roberto S.  | Torino       | ZROB       |            |
| ROB  | Ditta Roberto S.          | Torino       | ZINA       |            |
| SIS  | Si-Soft Informatica PROVA | Torino       | ZINT       |            |
| SOP  | Società prova             | Torino       | ZPRV       |            |
| STE  | Z300-ditta Angy           | Torino       | ZIN3       |            |
|      |                           |              |            |            |

- 1. Inseriamo il Piano conti
- 2. Clicchiamo su Salvare

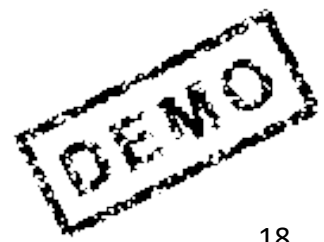

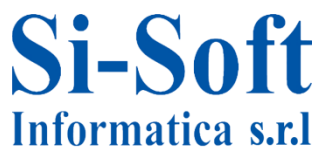

## **Definire Settore Contabile**

Vediamo ora come definire un settore contabile (facoltativo). Il settore contabile rappresenta una categoria nella quale è possibile suddividere le operazioni contabili in maniera tale da ottenere della reportistica specifica

| Visualizzare guida di implementazione                         |        |
|---------------------------------------------------------------|--------|
| 😵 涯 🖻   Set di conf. impresa esistenti 🔗 Set di conf. impresa | rel. a |
| Struttura                                                     |        |
| <ul> <li>SAP Customizing: guida di implementazione</li> </ul> |        |
| <ul> <li>Retail Workforce Management</li> </ul>               |        |
| 🔹 🕀 Attivare Business Functions                               |        |
| <ul> <li>SAP NetWeaver</li> </ul>                             |        |
| <ul> <li>Struttura impresa</li> </ul>                         |        |
| • 🛃 🕀 Localizzare unità organizzative modello                 |        |
| ▼ 🛃 Definizione                                               |        |
| <ul> <li>Contabilità</li> </ul>                               |        |
| • 🛃 🤤 Definire società                                        |        |
| • 📑 🤤 Definire area di controllo credito                      |        |
| • 🗟 🥹 Elaborare, copiare, cancellare, controllare socie       | età    |
| • 📑 😂 Definire settore contabile                              |        |
| • 🗟 🕁 Definire area funzione                                  |        |
| • 🗟 🤤 Aggiornare settore contabile del consolidamen           | ito    |
| • 📴 😏 Aggiornare area finanziaria                             |        |
| • 📴 😳 Definire segmento                                       |        |
| • 🗟 🐶 Definire profit center                                  |        |
|                                                               |        |
| <ul> <li>Logistica generale</li> <li>Mandita</li> </ul>       |        |
| Vendice                                                       |        |
|                                                               |        |
| Esecuzione logistica      Manutanziana impianti               |        |
| Manutenzione Impianti     Gortione delle Biserse Umane        |        |
| Gescione delle Risorse offiane                                |        |
|                                                               |        |
| Componenti validi per tutte le applicazioni                   |        |
| Auto-ID Infrastructure                                        |        |
|                                                               |        |

Percorso:

Struttura impresa > Definizione > Contabilità > Definire settore contabile

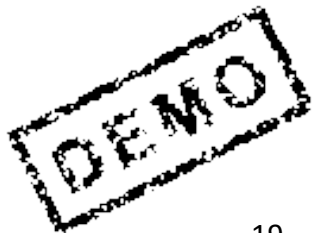

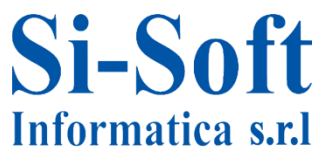

## **Definire Settore Contabile**

| 🕫 Nuovi inserimenti 🗈 🖬 🕼 🗈 🗈 |                                |   |  |  |  |
|-------------------------------|--------------------------------|---|--|--|--|
| Settore contabile             | Definizione                    | T |  |  |  |
| 0001                          | Settore contabile 0001         | - |  |  |  |
| 1000                          | Mechanical engineering         | - |  |  |  |
| 1500                          | Consumer Products: Food        | _ |  |  |  |
| 2000                          | Plant engineering & construct. |   |  |  |  |
| 2009                          | Various                        |   |  |  |  |
| 2700                          | Mechanical engineering         |   |  |  |  |
| 3000                          | Automotive                     |   |  |  |  |
| 3001                          | Automative O.E. FORTIZY        |   |  |  |  |
| 3400                          | Metal, Wood and Pape           |   |  |  |  |
| 3500                          | Aerospace & Defence            |   |  |  |  |
| 4000                          | Chemicals                      |   |  |  |  |
| 4500                          | Engineering & Construction     |   |  |  |  |
| 5000                          | Engineering & Construction     |   |  |  |  |

#### 1. Per inserire un settore contabile clicchiamo su Nuovi inserimenti

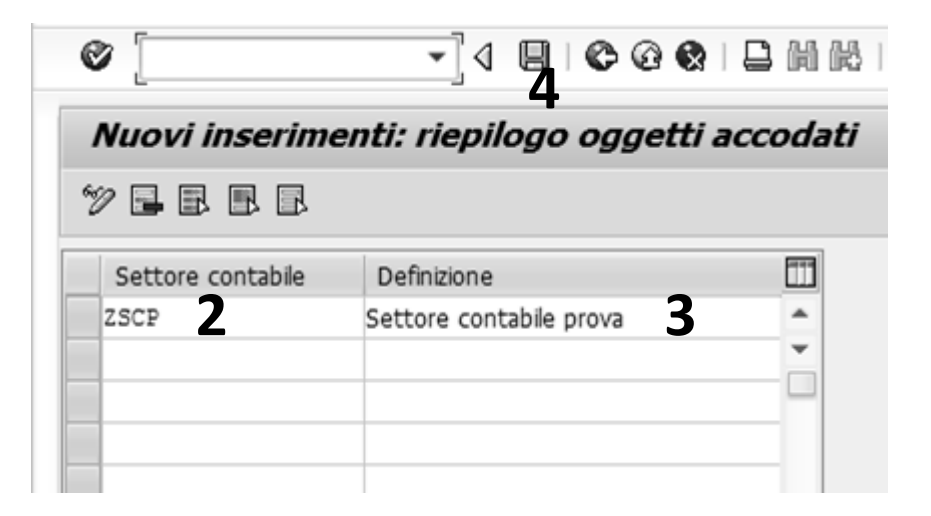

Inseriamo:

- 2. Il Settore contabile (una chiave che identifica il settore contabile)
- 3. Una Definizione del settore contabile
- 4. Clicchiamo su Salvare

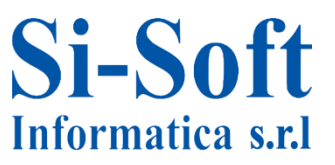

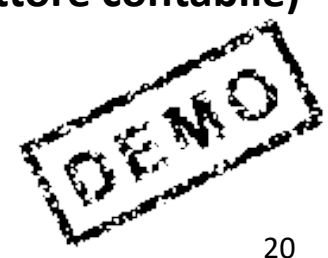

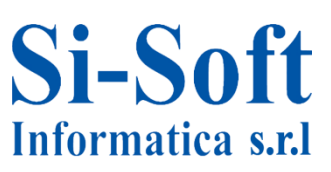

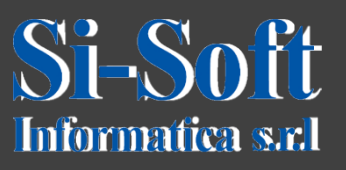

Questo documento è di proprietà della Si-Soft Informatica e tutti i

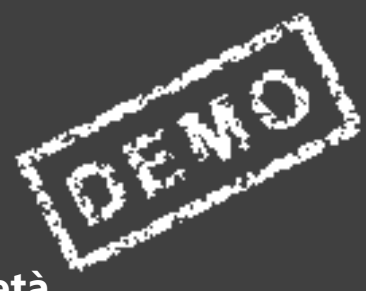